## e 等公務園<sup>+</sup>網頁入口操作方式

一、 e 等公務園<sup>+</sup>學習平臺網址

(https://elearn.hrd.gov.tw/mooc/index.php)

首次登入,請點選右上角登入選擇使用多種身份之帳號登入(圖一)

|                                                                                                    | 二番 回言頁 網站得整 常見問題 下副等區 公共論遣 加盟機關 考察易维作                                                                                                    |  |  |
|----------------------------------------------------------------------------------------------------|----------------------------------------------------------------------------------------------------|--|--|
| こ       こ       こ | 第二<br>知<br>充<br>で<br>は<br>に<br>一<br>同<br>学<br>習<br>地<br>に<br>一<br>同<br>学<br>習<br>地<br>に<br>一<br>の<br>学<br>習<br>地<br>に<br>の<br>学<br>習<br>地<br>の<br>に<br>の<br>の<br>学<br>習<br>地<br>の<br>の<br>の<br>一<br>の<br>の<br>学<br>習<br>地<br>の<br>の<br>の<br>の<br>の<br>の<br>の<br>の<br>の<br>の<br>の<br>の<br>の |  |  |

二、若您為公務人員(含約聘僱人員且有需要終身學習時數者),請選擇左邊"公務人員登入"下方選項登入(圖二)至「我的 e 政府」或「人事服務網 eCPA」申請公務帳號後,再登入「e 等公務園<sup>+</sup>學習平臺」,若未使用公務帳號登入則無法累計上課學習時數。使用 FB 或 Google+帳號登入,需先綁定公務帳號,始得累計學習時數。

| ●等交務園 <sup>#</sup> #智平都 公務人力發展學院 Ξ | 而市政的企學編出站(高度市政的世界中學校 🕖 |  |
|------------------------------------|------------------------|--|
| 會員登入<br>公務人員登入 (圖二)                | 一般民眾登入                 |  |
| 我的e政府                              | facebook               |  |
| 人事服務網eCPA                          | Google+                |  |
| facebook                           |                        |  |
| Google+                            |                        |  |
| 第一次登人請看此                           | 带見登入Q&A                |  |
|                                    |                        |  |

三、方式一:可選擇用自然人憑證登入我的E政府登入者,自下方欄位輸入您的 自然人憑證 PinCode 碼,登入即可。

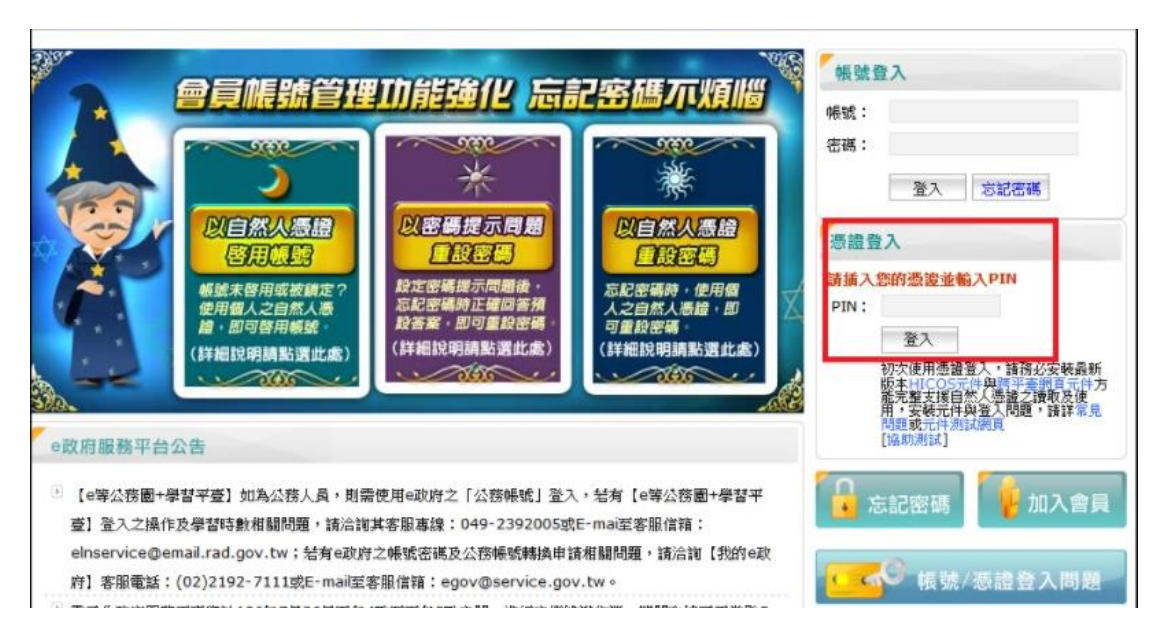

四、方式二:可選擇用人事服務網 eCPA,可自下方欄位輸入您的自然人憑證 PinCode 碼,登入即可。

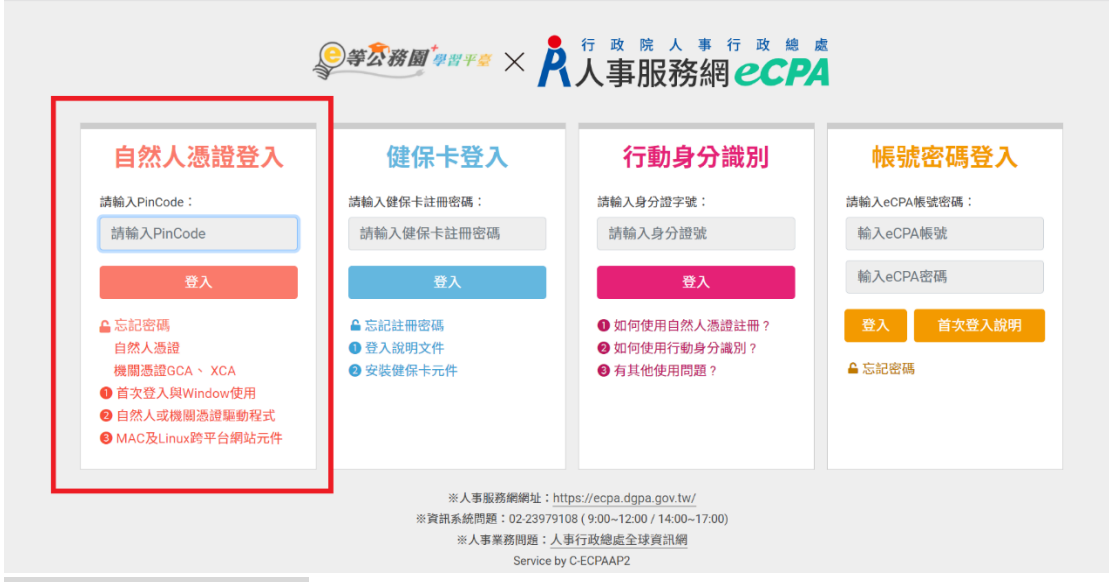

## 人事服務網 eCPA 客服

常見 Q&A:https://elearn.hrd.gov.tw/mooc/faq.php 電話:(02)2397-9108 服務時間:上午9:00~12:00/下午2:00~5:00 五、方式三:可直接於我的E政府網站上註冊

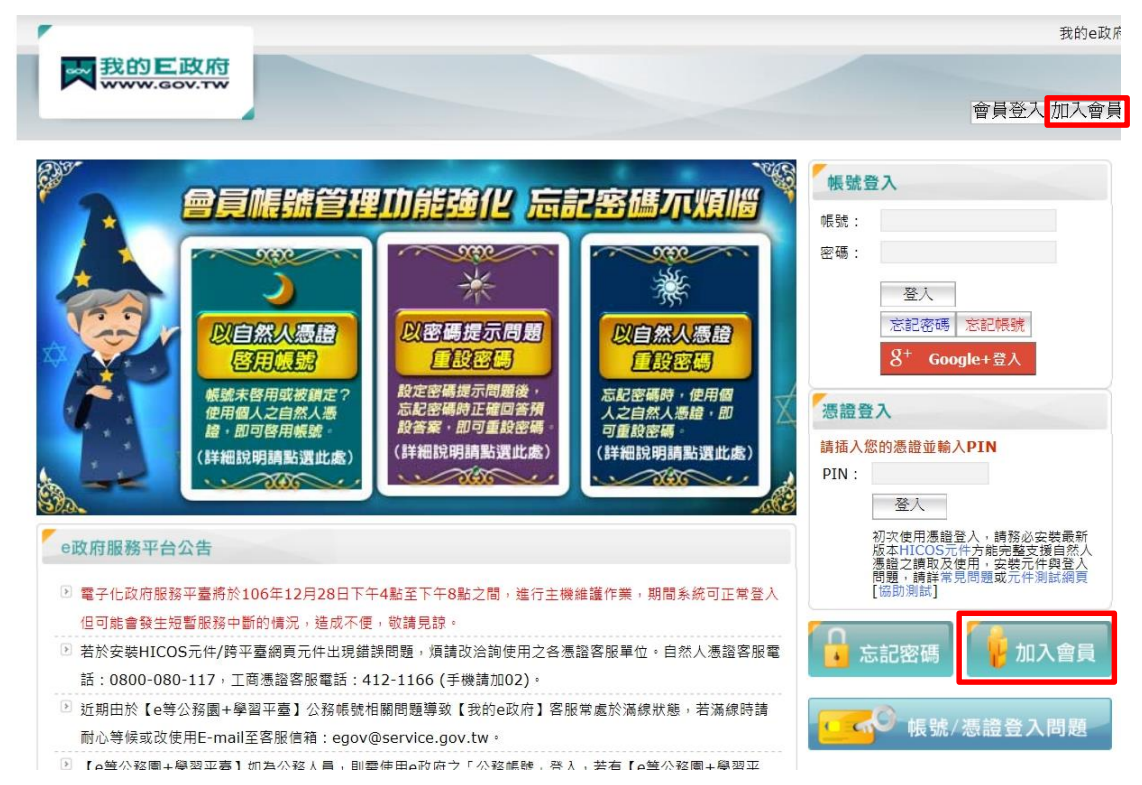

六、提出公務帳號申請並建立帳戶後,會收到認證信件,點選認證信的連結,方 可開通帳號使用,於 e 等公務園<sup>+</sup>學習平台學習之時數才會轉入公務人員終 身學習網

| 190 | 内下政府       |                                 |        |                                                      | 我的e政     |
|-----|------------|---------------------------------|--------|------------------------------------------------------|----------|
|     | W.GOV.TW   |                                 |        |                                                      | 會員登入加入會員 |
|     |            | 申請一般                            | 會員     | 帳號註冊完成後必須用帳號登入<br>並提出公務帳號申請<br>審核通過後始為公務帳號<br>申請公務帳號 |          |
|     | 會員註冊       |                                 |        |                                                      |          |
|     | Step1) 請述  | 選擇您的帳號和密碼                       |        |                                                      |          |
|     | *幌别        | E :                             |        |                                                      |          |
|     | *設定密碼      |                                 |        |                                                      |          |
|     | *確認密碼      | ş:                              |        |                                                      |          |
|     | Step2) 請   | 是供您的基本資料                        |        |                                                      |          |
|     | *中文姓名      | :                               |        |                                                      |          |
|     | *電子信箱      | í:                              |        |                                                      |          |
|     | *確認電子信箱    | <ul> <li>※註冊/修改後將依您所</li> </ul> | 填電子信箱發 | 」<br>出帳號確認信,請務必填入有效之電子信箱                             |          |
|     | 暱和         | :                               |        |                                                      |          |
|     | Step3 〉 進网 | 皆資料提供                           |        |                                                      |          |
|     | * 生日       | : 民國 > 年                        | ┙月▼日   |                                                      |          |
|     | 米白バがかられるかり |                                 |        |                                                      |          |

我的 E 政府客服:

電話/e-mail:02-2192-7111/egov@service.gov.tw 常見 Q&A:<u>https://www.gsp.gov.tw/egov/faq/FAQ.html</u> 服務時間:週一至週五 08:30~18:00 七、進入 e 等公務園<sup>+</sup>學習平臺,選擇組裝課程→縣市組裝專區→新竹市組裝專 區→「新竹市政府 111 年度數位學習組裝課程」→整批選課->開始上課

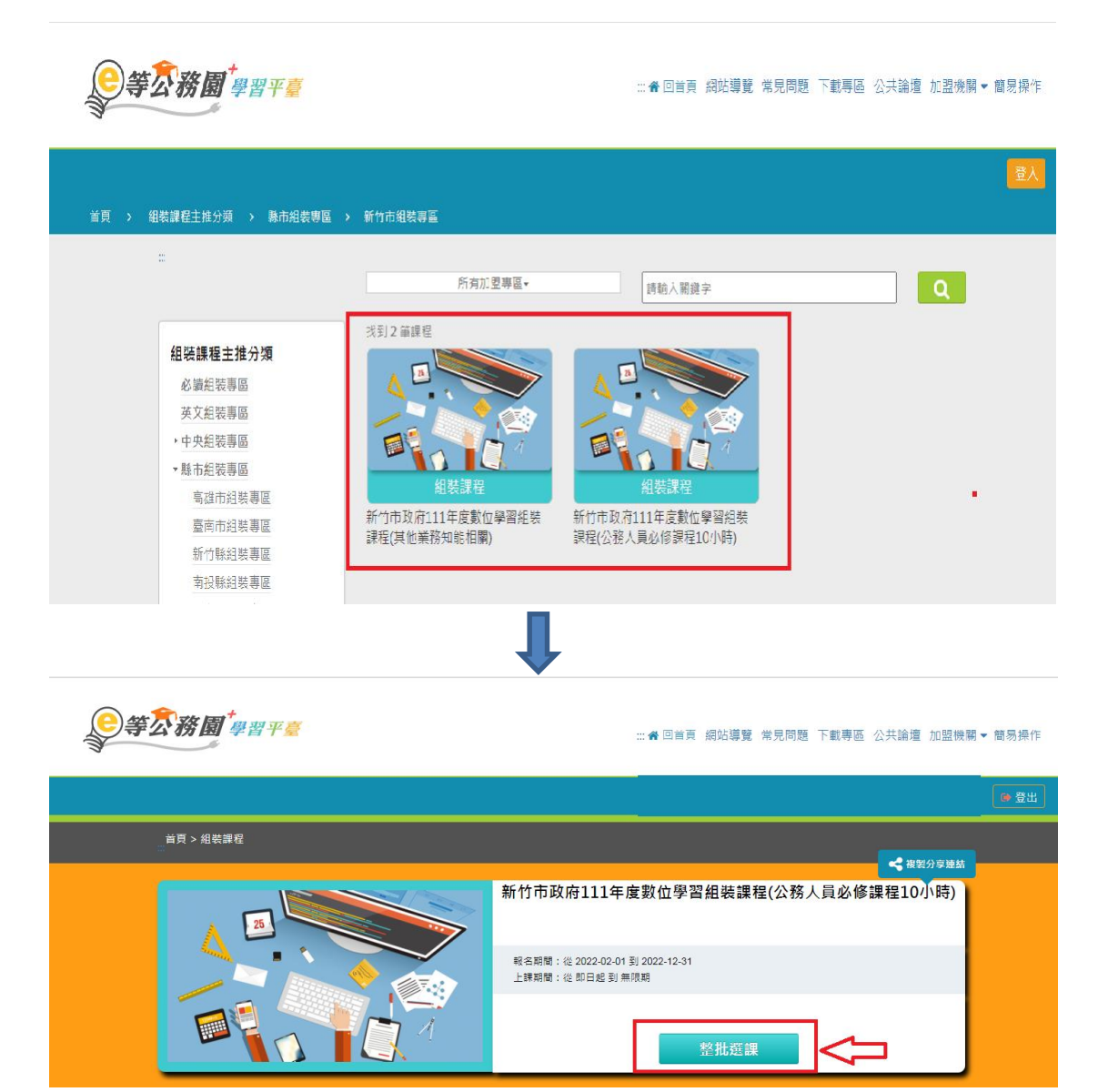

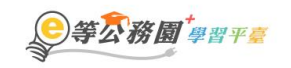

## 

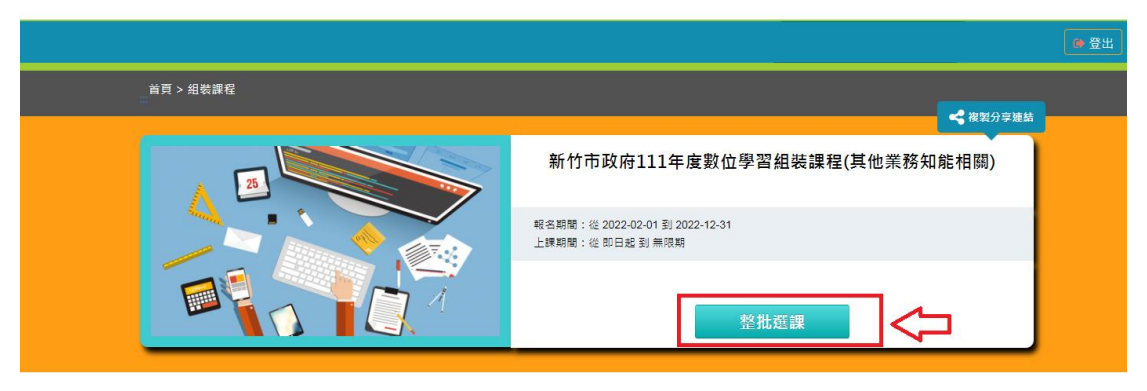

## 第4頁,共4頁